## Application Procedure for Novel Coronavirus Vaccination Report Form

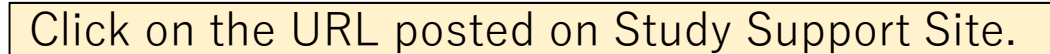

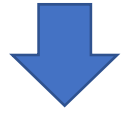

## Enter your RAINBOW E-mail address and password to login.

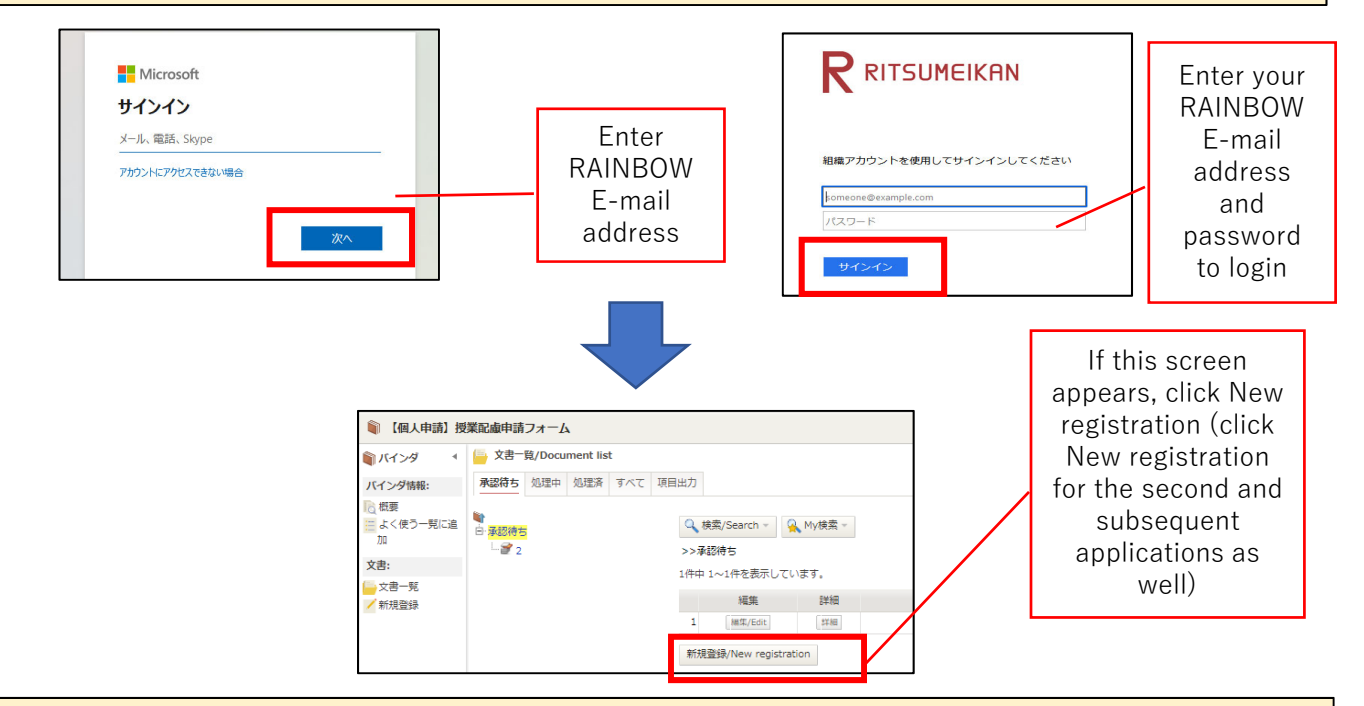

The following screen appears. Select/Enter ①Your home campus ② Date of vaccination③Time of vaccination (AMorPM) ④Vaccination site ⑤Start date of absence ⑥End date of absence ⑦Specific symptoms in case you are absent after the vaccination date and click on "Submit" at the top of the page.

| 一覧/List 下書き保存 申請/Submit                |                                                                    |
|----------------------------------------|--------------------------------------------------------------------|
| 必要事項を選択/入力後、内容確認のうえ、                   | 「申請」ボタンを押してください。                                                   |
| Be sure to check the contents and clic | k on "Submit" button after selecting/entering all necessary items. |
|                                        |                                                                    |
| 新                                      | 型コロナウイルスワクチン接種報告書 Novel Coronavirus Vaccination Report Form        |
| <ul> <li>●経路1 記入機</li> </ul>           |                                                                    |
| 申請日 Application Date                   | 2022/09/16                                                         |
| 申請者所属 College · Graduate School        | a                                                                  |
| 申請者 Name                               | 3                                                                  |
| メールアドレス E-mail                         |                                                                    |
| 学生証番号 Student ID No.                   |                                                                    |
| キャンパスコード Campus                        | Q.                                                                 |
| 回生 Year                                | a                                                                  |
| 申請区分 Campus                            | 所属キャンパフを選択してください、Please select your home campus.                   |
|                                        | BKC (ワクチン授権)                                                       |
| 接種日 Date of vacciation                 |                                                                    |
| 接種時間 Time of vacciation                | * ○ +# AM ● +# M                                                   |
| 接種会場 Vaccination site                  | · [DOBR (4)                                                        |
| 欠席日 Day of absence                     | 關始日 Start Date 2022 少年(1997年1147日) (5)                             |
|                                        | 終了日 End Date * 2022 V用(09 V月(15 V日)                                |
| 接種日を越えて欠席する場合の具体的症状                    | Specific sympt ms 操制管护核式 2.%常子 3% 心房具体理教 the vaccingtion date      |
|                                        | 接触目前日々方から拖詰点、接触目翌日(9/15)は換熱(38.7章)と聴詰点。                            |
|                                        |                                                                    |
|                                        |                                                                    |

## () Explanations about selection items

| Selection item                                                                    | Explanation                                                                                                    |
|-----------------------------------------------------------------------------------|----------------------------------------------------------------------------------------------------|
| Specific symptoms in<br>case you will be<br>absent after the<br>vaccination date. | Please enter specific symptoms (body temperature<br>if you have fever, or name of symptom such as a<br>strong sense of fatigue). *Even if you apply for a future<br>date (e.g. Vaccination date is Sep. 27, the period of absence<br>is Sep. 27-28 and the application date is Sep. 26) due to<br>"possible side effects", the vaccination report form cannot<br>be issued. In this case, please apply after the end of period<br>of absence. |
|                                                                                   |                                                                                                    |

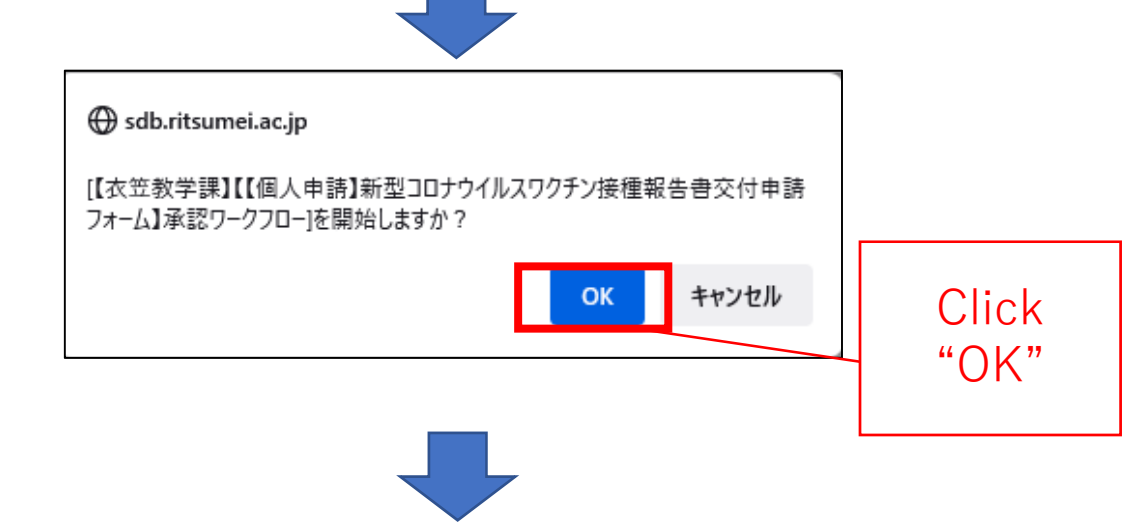

| > 文書登録/De | ocument reg           | istration                            |                   |              |           |                 |
|-----------|-----------------------|--------------------------------------|-------------------|--------------|-----------|-----------------|
| 一覧/List   | 編集/Edit               | 再利用/Reuse                            | 更新履歴/Upda         | ate history  | 削除/Delete |                 |
| 文書の登録が完了  | しました.                 |                                      |                   |              |           |                 |
| 【衣笠教学課】   | 【【個人申請】               | 新型コロナウイル                             | スワクチン接種           | 服告書交付申請      | フォーム】承認ワ  | ークフロー]が開始されました。 |
| 文書タイトル    | 新型コロナウ<br>Vaccination | フイルスワクチン <del>!</del><br>Report Form | <u> </u> 變種報告書交付申 | 請 Novel Core | onavirus  |                 |
| 文書番号      | 8                     | 更新                                   | 13:46 3           |              |           |                 |
|           |                       |                                      | $\overline{}$     |              |           |                 |

This text is displayed after the application is completed (it takes about 30 seconds to display).

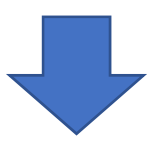

## All communication will be made through your RAINBOW address

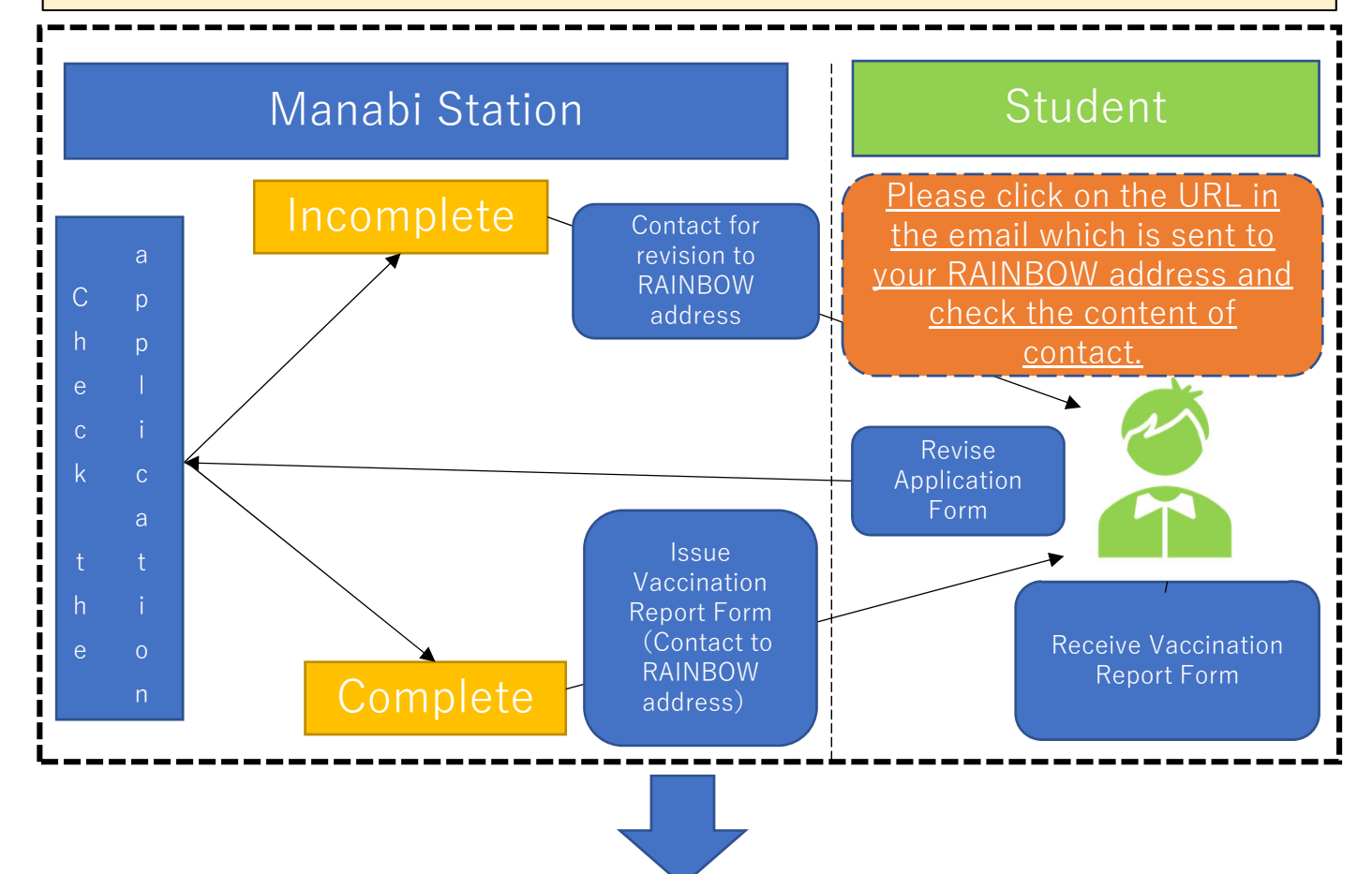

Please open the link in the email which is sent to your RAINBOW address to receive the issued Vaccination Report Form.

|                                 | s                                  | sdb-no-reply@st.ritsumei.ac.jp<br>នាយៈ                                                                                                    |                                                                              |                                                          | S ← ← → …                                          |                                                                         |  |  |
|---------------------------------|------------------------------------|----------------------------------------------------------------------------------------------------|------------------------------------------------------------------------------|----------------------------------------------------------|----------------------------------------------------|-------------------------------------------------------------------------|--|--|
|                                 | -                                  | <自動送信><br>以下案件の処理が完了いたしましたのでお知らせいたします。                                                                                                    |                                                                              |                                                          | 2022/03/10 (至) 12-29                               |                                                                         |  |  |
|                                 |                                    | <ul> <li>■中時日 : 2022/09/16</li> <li>■文書名 : 【銀人中時】新型コロナウイルスワクチン接種報告書交付申請フォーム Nove</li> <li>■新号 : 2022-0005</li> </ul>                                                                                                    | l Coronavirus Vaccination Repo                                               | rt Form                                                  |                                                    |                                                                         |  |  |
| (                               | $\boldsymbol{\varsigma}^{\lfloor}$ | リンクたで新型コロケイルスクラチン環境 報告 幸全 交付していますの をダウンロードして ください。<br>めて申請 手続き といてださい。<br>Please download the issued Nevel Coronavirus Vaccination Report Form through th<br>apply.<br>ロージックシュ 伊服 形式 44<br>Nitto://with.itisumel.ac.io/hiblik/IBRDDocument.do/hunc-view80bindetId=129848re | 新型コロナウイルスワクチン接種報<br>ee link. If it is not issued, please<br>co <u>rdId=7</u> | も豊が交付されていない場合は、所見<br>follow the instructions in the "Cot | !魔に記載の事項にしたがったうえで改<br>mments' section and then re- |                                                                         |  |  |
|                                 | 新型コ                                |                                                                                                    | 報告書 N                                                                        | ovel Coro                                                | navirus Va                                         | ccination Report Form                                                   |  |  |
| ステータス                           | 承認者                                |                                                                                                    |                                                                              |                                                          |                                                    |                                                                         |  |  |
| ■経路1記入欄                         |                                    |                                                                                                    |                                                                              |                                                          |                                                    |                                                                         |  |  |
| 申請日 Application Date            | 2022/09/16                         |                                                                                                    |                                                                              |                                                          |                                                    |                                                                         |  |  |
| 申請者所属 College · Graduate School |                                    |                                                                                                    |                                                                              |                                                          |                                                    |                                                                         |  |  |
| ー<br>申請者 Name                   | 3                                  |                                                                                                    |                                                                              |                                                          |                                                    |                                                                         |  |  |
| メールアドレス E-mail                  |                                    |                                                                                                    |                                                                              |                                                          |                                                    |                                                                         |  |  |
| 学生証番号 Student ID No.            |                                    |                                                                                                    |                                                                              |                                                          |                                                    |                                                                         |  |  |
| キャンパスコード Campus                 | 02                                 |                                                                                                    |                                                                              |                                                          |                                                    |                                                                         |  |  |
| 回生 Year                         | 3                                  |                                                                                                    |                                                                              |                                                          |                                                    |                                                                         |  |  |
| 申請区分 Campus                     |                                    | 所属キャンパスを選択してください。Please select your home campus.<br>覧                                                                                                    |                                                                              |                                                          |                                                    |                                                                         |  |  |
|                                 |                                    | BKC (2275-188)                                                                                                    |                                                                              |                                                          |                                                    |                                                                         |  |  |
| 接種日 Date of vacciation          |                                    | 2022/09/15                                                                                                    |                                                                              |                                                          |                                                    |                                                                         |  |  |
| 接種時間 Time of vacciation         |                                    | 年後 PM                                                                                                    |                                                                              |                                                          |                                                    |                                                                         |  |  |
| 接種会場 Vaccination site           |                                    | BKC                                                                                                    |                                                                              |                                                          |                                                    |                                                                         |  |  |
| 欠席日 Day of absence              |                                    | 開始日 Start Date 2022/09/15                                                                                                    |                                                                              |                                                          |                                                    |                                                                         |  |  |
|                                 |                                    | 終了日 End Date 2022/09/16                                                                                                    |                                                                              |                                                          |                                                    |                                                                         |  |  |
| 接種日を越えて欠席する場合の具体的症状。            | Specific symptoms                  | 接種日を起えて欠席する場合の具体的症状<br>Specific symptoms (Please fill in this field if you will be absent after the vaccination i<br>発熱38.7度                                                                                                    | date.)                                                                       |                                                          |                                                    |                                                                         |  |  |
| ■経路2記入欄                         | _                                  |                                                                                                    |                                                                              | -                                                        | Mak                                                | te sure to check the                                                    |  |  |
| 添付ファイル                          | ●全てのファイルを<br>2                     | マウンロード<br>型コロナウイルスワクチン接種報告賞2022 09 16.pdf (482KB) 日 (49                                                                                                    |                                                                              |                                                          | "Comm                                              | nents" section as well.                                                 |  |  |
| 所見                              |                                    |                                                                                                    |                                                                              |                                                          | Especiall                                          | y, if there is no attached                                              |  |  |
|                                 |                                    |                                                                                                    |                                                                              |                                                          | Vaccinat<br>follow<br>"Co                          | ion Report Form, please<br>the instructions in the<br>omments" section. |  |  |

Please submit the Vaccination Report Form through "Tutoring Collections" set in the course you apply for on manaba+R. (If you receive any instructions given by the instructor, please follow it).

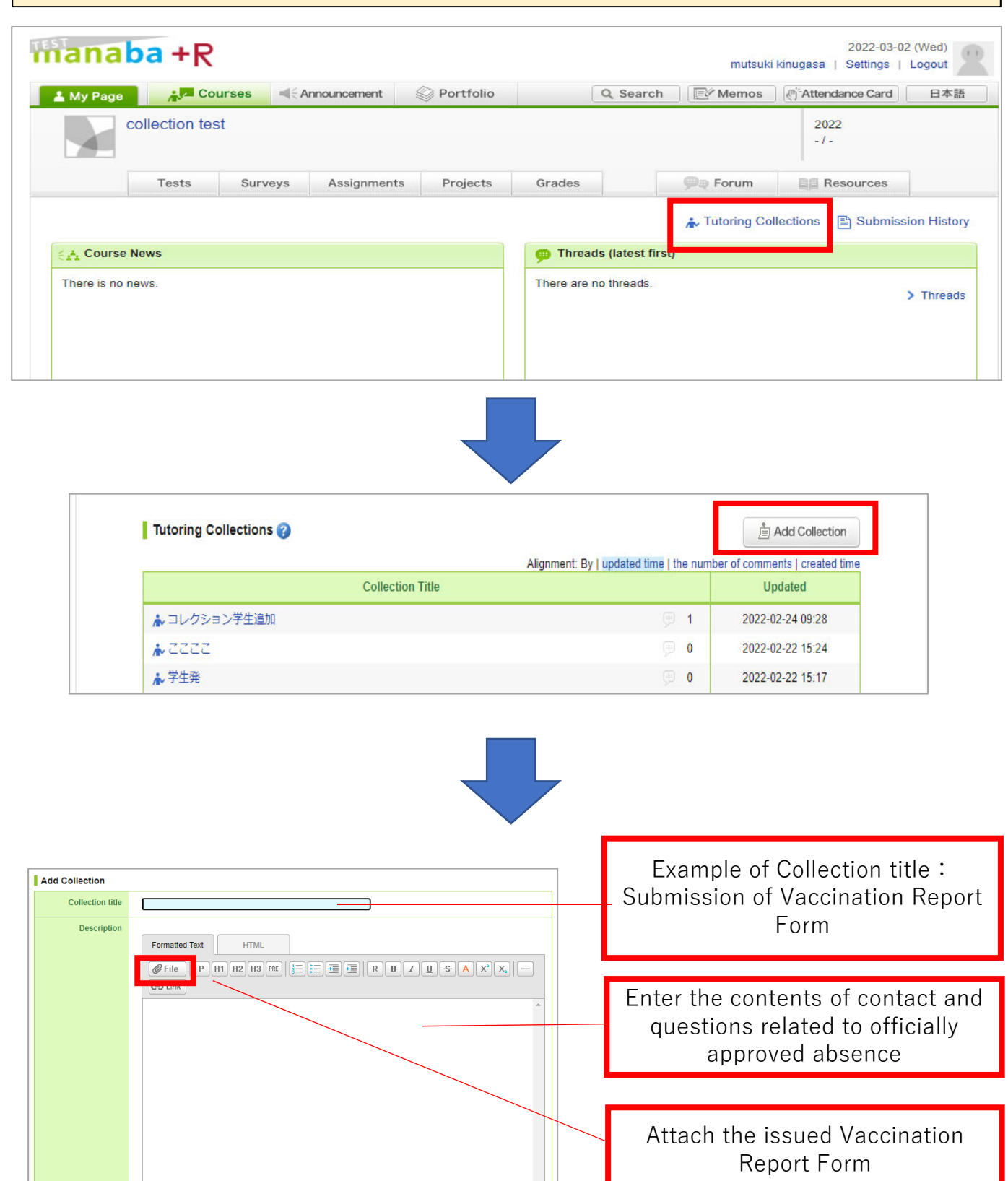

Cancel

Add

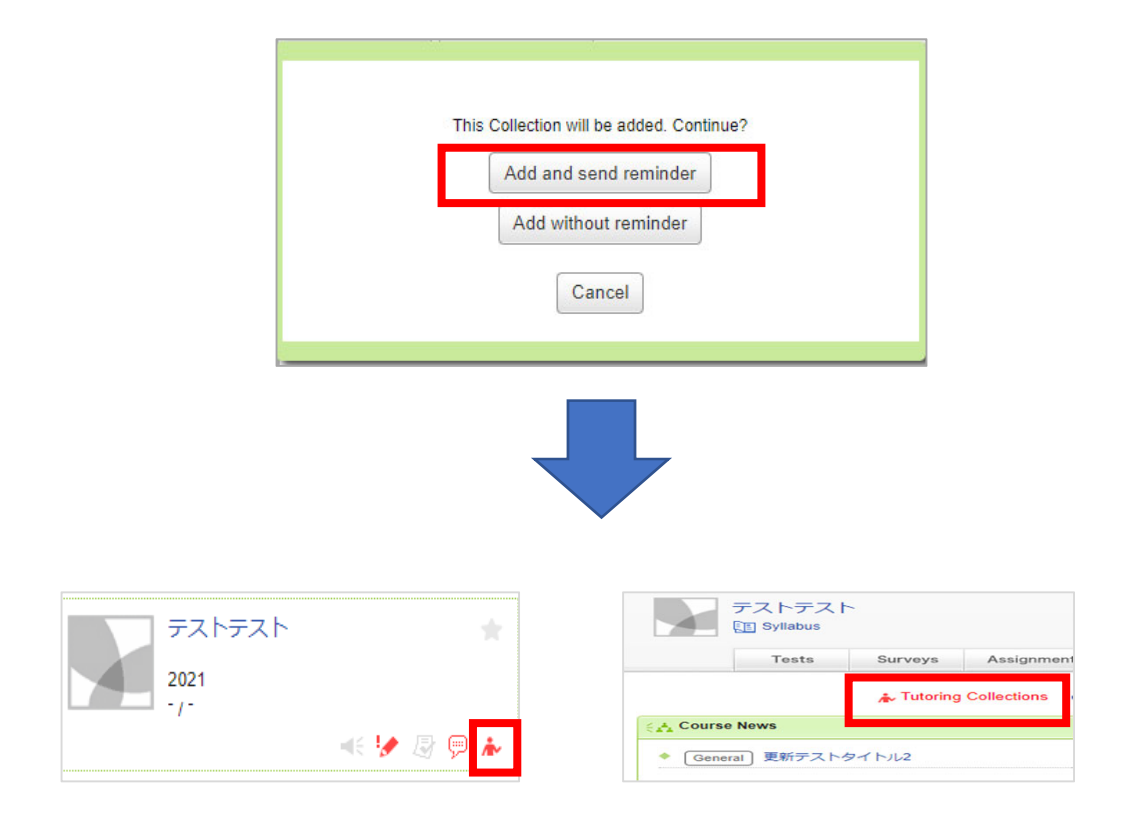

If there are unread tutoring collections or comments, the unread icon  $(\clubsuit)$  is displayed on the course of My Page. In addition, the "Tutoring Collections" on the top page of the course is displayed in red.